## **CONFIGURAZIONE WIFI-UNIPA-WPA SU ANDROID 2.1**

## Prerequisiti:

Per gli studenti:

il nome utente è reperibile una volta effettuato l'accesso al portale studenti (<u>http://studenti.unipa.it</u>), mentre la password è quella che si utilizza per accedere

Per i docenti, il personale tecnico ed amministrativo:

nome utente e password validi del tipo nomeutente@unipa.it e relativa password.

Per gli utenti esterni:

nome utente del tipo nomeutente@wifi.unipa.it e relativa password comunicata una volta compilato il modulo presente all'indirizzo http://www.unipa.it/wifi

nostazioni

Audio

Display

🖄 Applicazioni

mpostazioni wireless e reti Modalità aereo

Impostazioni Wi-Fi

Impostazioni Bluetooth Gestisci le connessioni, imposta il nome e la rilevabilità del dispositivo Tethering e hotspot portatile Condividi la connessione dati del cellulare tramite USB oppure hotspot Wi-Fi portatile

Configura e gest

Attiva Bluetoo

npostazioni Wi-Fi

Protetta con 802.1x EAP

Protetta con 802.1x EAP

WPAPSK-GALILEI

wpapsk-giotto

Aggiungi rete Wi-Fi

TISCALI

Fuori portata, protetta con WPA/WPA2 PSK

i portata, protetta con WPA/WPA2 PSK

Wi-Fi Disconnessa

• • • • • •

Controlli wireless

Impostazioni chiamate

E Posizione e protezione

Account e sincronizza

🖫 🔲 🛑 15:33

unti di accesso wirele

🖫 🔲 🕒 15:33

**7**7

70

Istruzioni:

Entrare nelle menu delle impostazioni del telefono e selezionare il menu **Controlli wireless.** 

Assicurarsi che la connessione **Wi-Fi** sia attiva (come da figura) e poi selezionare **Impostazioni Wi-Fi**.

Nel menu successivo scorrere in basso sino alla fine e selezionare **Aggiungi rete Wi-Fi** 

Sistema Informativo di Ateneo – Università degli Studi di Palermo – Unipa Wireless Campus wifi-support@unipa.it

Digitare '**wifi-unipa-wpa'** nel campo SSID rete come da figura, selezionare il metodo di protezione **802.1x EAP**, **PEAP** come metodo EAP e cliccare su **salva**.

Salvate le precedenti configurazioni ritorneremo al menu precedente con l'elenco delle reti wireless configurate. Tenendo cliccatto per qualche secondo la rete **wifi-unipa-wpa** ci darà la possibilità di modificarla.

Nella seguente schermata di modifica selezionare MSCHAPV2 come metodo di Autenticazione fase 2, lasciare non specificati il Certificato CA ed il Certificato utente.

Come ultimo passo inserire il nome utente (del tipo, <u>n.cognome1234@studenti.unipa.it</u> o <u>nome.cognome@unipa.it</u>) nel campo **Identità** e la corrispondente password nel campo **Password**.

Fatto questo basta cliccare su connetti e il cellulare si collegherà alla rete. Successivamente la connessione sarà automatica senza bisogno di dover configurare nulla.

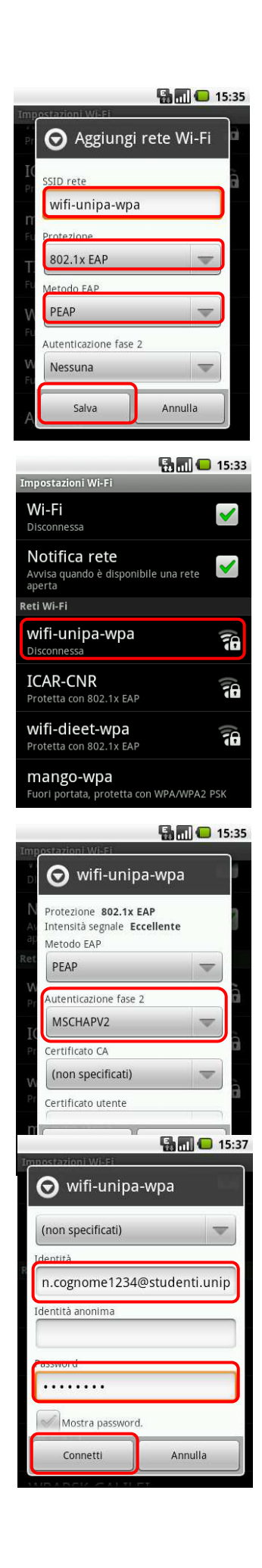

In caso di difficoltà:

- Ricontrollare le impostazioni (in particolare avere cura di selezionare o deselezionare **come da figura** tutte le caselle)
- Aggiornare il sistema operativo ed il driver della propria scheda di rete wireless.
- Ricordarsi che l'indirizzo IP va impostato dinamicamente.
- Prima di richiedere assistenza, controllare le FAQ relative alla wifi
- Verificare che le proprie credenziali siano attive inserendole nel seguente sito: <u>https://cas.unipa.it/sso/login</u> e qualora non riusciate ad accedere contattare <u>autenticazione-support@unipa.it</u>

## http://www.unipa.it/wifi

Per qualsiasi comunicazione inviate le vostre mail a: wifi-support@unipa.it